$\underline{Letter \ V} - \text{video les}$ 

| VER/A<br>LOXEN IPSUN PILON |
|----------------------------|

Open een nieuw document : 1920 x 1080 px; 72 ppi; Aanpassingslaag 'Volle kleur', kleur = # C0C0C0 Nieuwe laag; groot zacht wit penseel, klik midden het document ; laagvulling = 85% Beide lagen selecteren; Groeperen in de groep "Achtergrond"

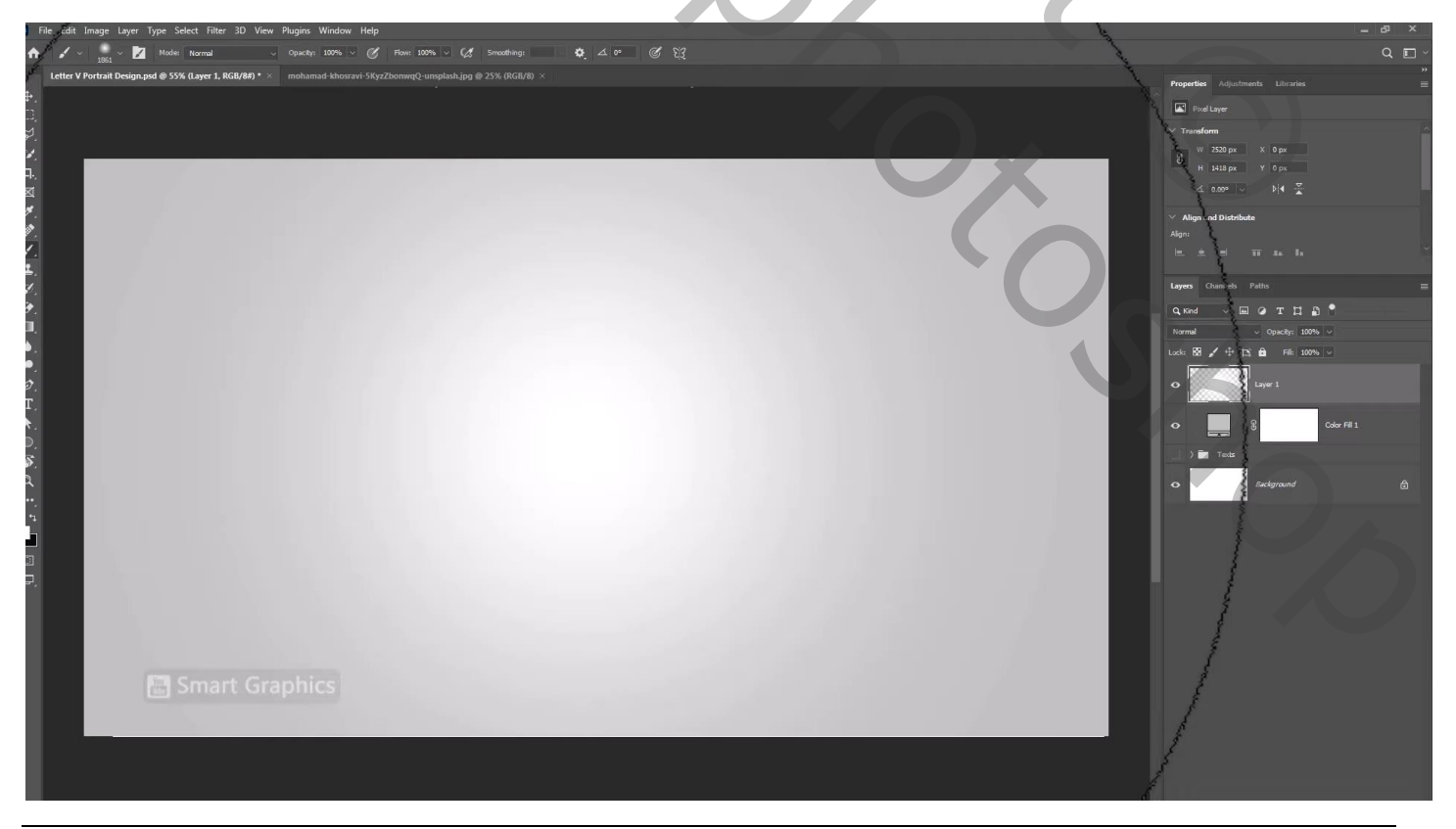

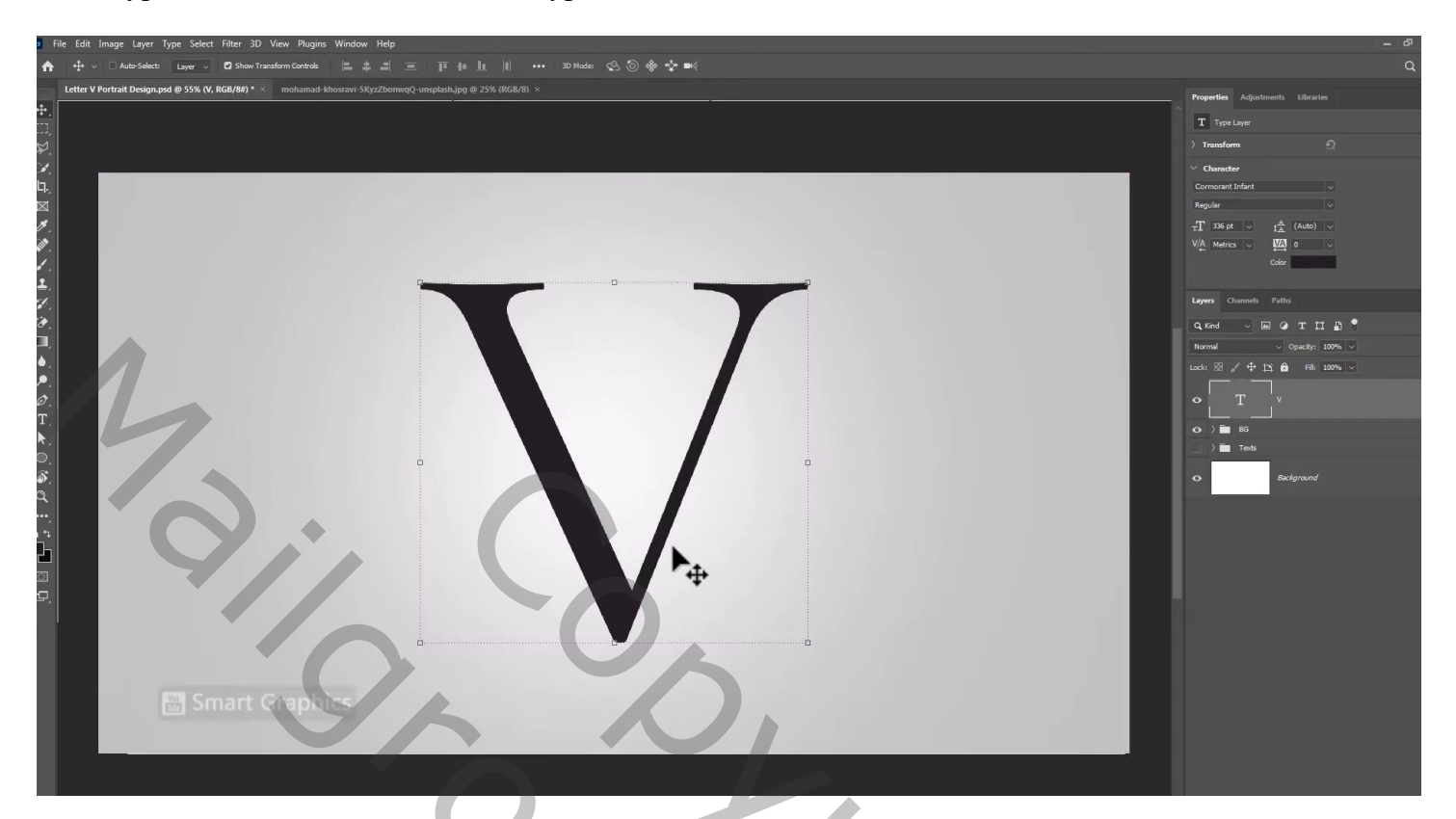

"man" selecteren; toevoegen ; Uitknipmasker boven de letter

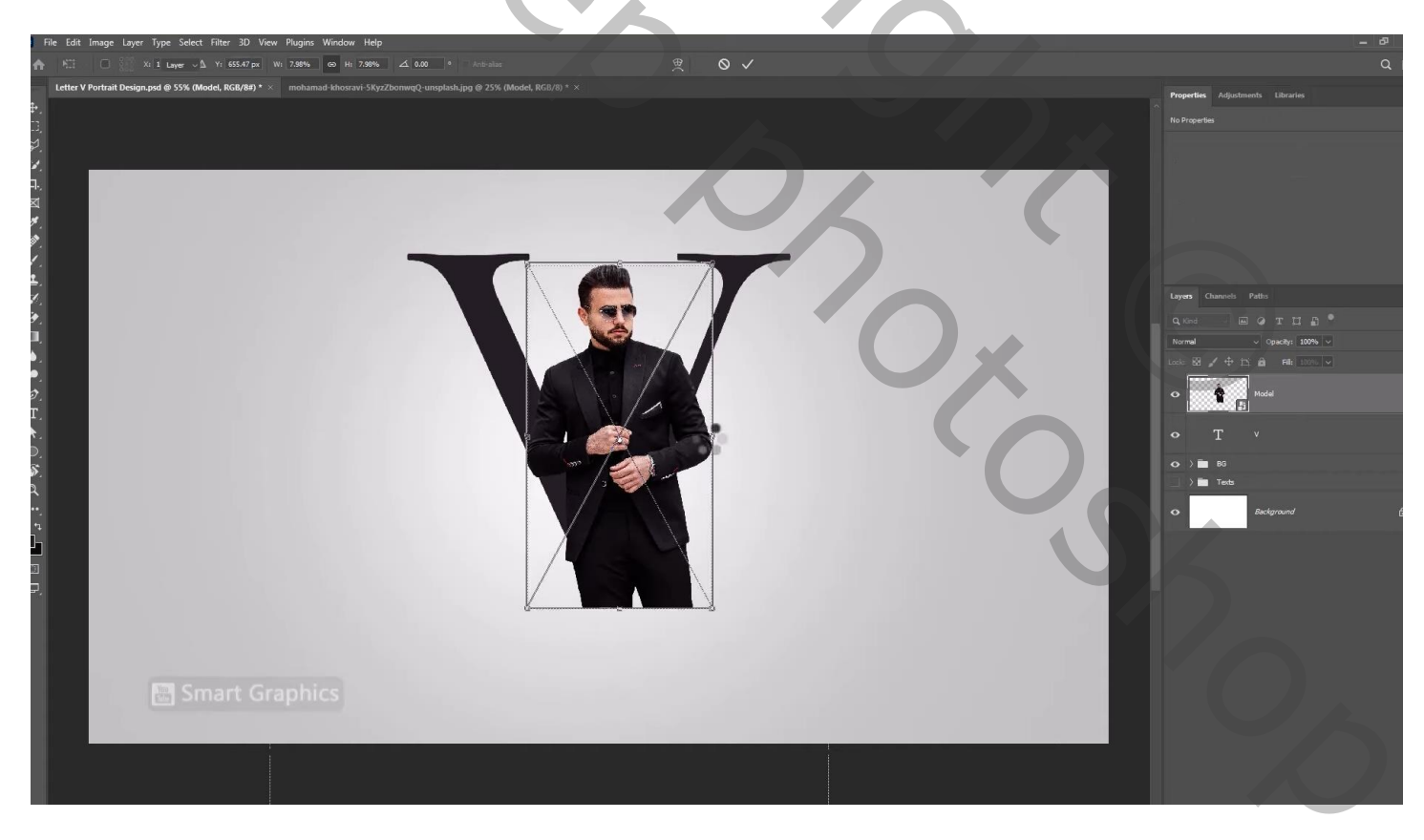

Laag met "man" dupliceren (Ctrl + J); laagmasker toevoegen; selectie laden van de letter; selectie omkeren Met hard zwart penseel delen verwijderen

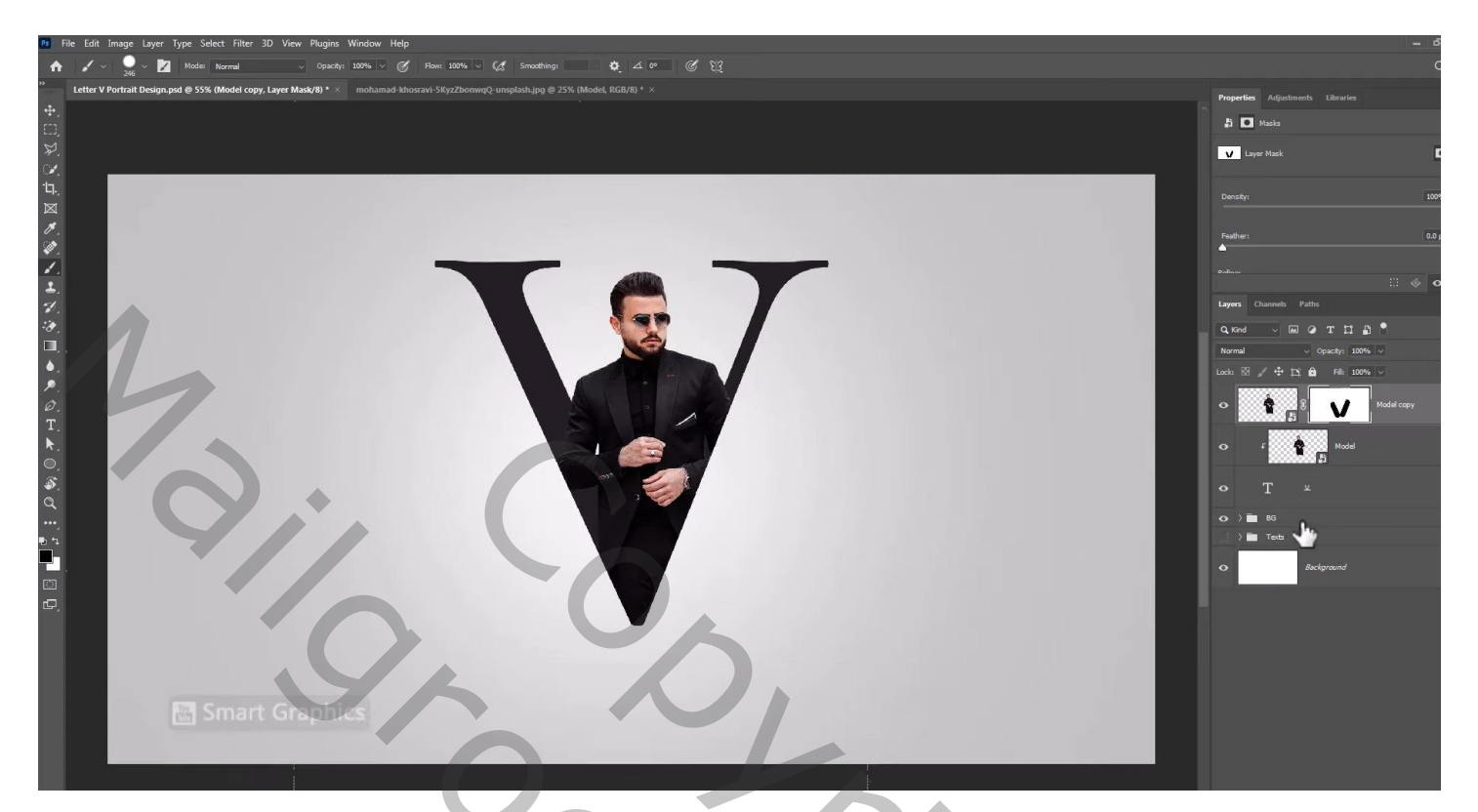

Werk verder af volgens eigen goesting

| Lagen Kanalen Paden                                                                                                    | *≣    |
|----------------------------------------------------------------------------------------------------|-------|
| ₽ Soort ≑ 🖬 🖉 T 🛱 🛱                                                                                                    | Ξ     |
| Normaal    Dekking: 1                                                                                                    | 00% - |
| Vergr.: 🖸 🖌 💠 🔒 Vul: 1                                                                                                    | 00% - |
| ● 💽 🕄 🔽 🗸 man kopie                                                                                                    |       |
| F man                                                                                                    |       |
| • T <u>V</u>                                                                                                    |       |
|                                                                                                    |       |
| Image: Image: |       |
| © C S Kleurenvulling 1                                                                                                    |       |
| Achtergrond                                                                                                    | â     |
|                                                                                                    |       |
| 🖙 fx, 🖸 🔍, 🗀 🖫                                                                                                    |       |